# Archiwizacja prac dyplomowych w systemie APD – instrukcja dla studentów

Niniejsza procedura opracowana została zgodnie z zapisami z <u>Zarządzenia Nr 46/2022 Rektora</u> <u>Politechniki Koszalińskiej z dnia 9 czerwca 2022 r. w sprawie prowadzenia procesu dyplomowania oraz</u> <u>składania i archiwizacji prac dyplomowych z wykorzystaniem systemu Archiwizacji Prac</u> <u>Dyplomowych (APD)</u>.

### Informacje ogólne

Praca dyplomowa zatwierdzona przez promotora powinna zostać poddana procesowi archiwizacji w systemie APD (Archiwum Prac Dyplomowych) znajdującym się pod adresem <u>apd.tu.koszalin.pl</u>. Do systemu zalogować należy się tymi samymi danymi, które służą do logowania się do systemu USOSweb.

W przypadku utraty hasła do systemu, należy skorzystać z opcji przypomnienia hasła (loginem jest nr PESEL).

|                                   | $\mathbf{c}$                                                        |
|-----------------------------------|---------------------------------------------------------------------|
|                                   |                                                                     |
|                                   |                                                                     |
|                                   |                                                                     |
|                                   |                                                                     |
|                                   |                                                                     |
|                                   |                                                                     |
| Aby korzystać z serwisów internet | owych, musisz być pracownikiem lub studentem.                       |
| Wprowadź swój login i hasło, aby  | kontynuować.                                                        |
| Login                             | *                                                                   |
| Login                             | 1 10                                                                |
| Hasto:                            | 10                                                                  |
|                                   | Ostrzegaj przed zalogowaniem do innych usług                        |
| WY                                | ZZYŚĆ ZALOGUJ                                                       |
|                                   |                                                                     |
|                                   | zapomniane hasło   lista serwisów   o tei stronie   English version |

### Kolejne kroki

Po zalogowaniu się do APD, należy odszukać swoją pracę dyplomową i następnie wykonać następujące kroki.

#### Krok 1. Uzupełnienie zakładki "Informacje o pracy"

Należy wybrać język pracy, wprowadzić do APD streszczenie oraz słowa kluczowe w języku polskim. Dodatkowo wymagany jest: tytuł w języku angielskim (jeżeli praca była przygotowana w języku polskim lub w języku innym niż język angielski), temat pracy w języku polskim (jeżeli praca była przygotowana w języku innym niż polski), słowa kluczowe i streszczenie w języku obcym, jeżeli praca została przygotowana w języku innym niż polski, po uprzednim uzgodnieniu treści tych danych z promotorem.

| )                         | Wpisywanie danych pracy                                                                       | 2345                           |
|---------------------------|-----------------------------------------------------------------------------------------------|--------------------------------|
|                           |                                                                                               |                                |
| formacje o pracy Pliki    | Antyplagiat Recenzje Administracja                                                            |                                |
| nformacje o pracy         |                                                                                               |                                |
|                           |                                                                                               | Zapisz dane pracy              |
| Język pracy:              | polski [PL] V                                                                                 |                                |
| Tytuł:                    | Znaczenie kapitału obcego w strukturze źródeł fir<br>w Polsce                                 | nansowania gospodarstw rolnych |
| Autor:                    | Licencjat na programie 0642010800<br><b>Data egzaminu dyplomowego:</b> 25 września 2020 00:00 |                                |
| Promotor pracy:           |                                                                                               |                                |
| Seminarium:               | Seminarium                                                                                    |                                |
| Jednostka organizacyjna:  | Wydział Nauk Ekonomicznych                                                                    |                                |
| Data zatwierdzenia tematu | : 1 października 2019                                                                         |                                |
| Streszczenie:             | Limit 4000, wprowadzono 0 znaków                                                              | lic                            |
|                           | Limit 4000, wprowadzono 0 znaków                                                              | ///                            |
| Słowa kluczowe:           | Limit 1000, wprowadzono 0 znaków                                                              | ///                            |
|                           | Limit 1000, wprowadzono 0 znaków                                                              | <i>li</i> ,                    |

Aby przejść do kroku drugiego, należy zatwierdzić oświadczenie autora o samodzielności napisania pracy dyplomowej - zgodnie z poniższym zrzutem ekranowym.

| Status pracy:                                                                                                    | (j)                                                                   | Wprowadzenie przez autora danych o pracy                                                                                                    |
|----------------------------------------------------------------------------------------------------|-----------------------------------------------------------------------|----------------------------------------------------------------------------------------------------|
| Status archiwizacji:                                                                                                    | i                                                                     | Do archiwizacji                                                                                                    |
|                                                                                                    |                                                                       | Zapisz dane pracy                                                                                                    |
|                                                                                                    |                                                                       |                                                                                                    |
|                                                                                                    |                                                                       |                                                                                                    |
| O factor designed the second second                                                                                                    |                                                                       |                                                                                                    |
| Uswiadczam, że moja p                                                                                                    | oraca:                                                                |                                                                                                    |
| Oswiadczam, że moja p<br>1. Została przygotowan<br>promotora (w ramach p                                                                                                    | oraca:<br>na prze                                                     | ze mnie samodzielnie - uwzględniając merytoryczny wkład                                                                                                    |
| Oswiadczam, ze moja p<br>1. Została przygotowan<br>promotora (w ramach p<br>2. Nie narusza praw aut                                                                                          | praca:<br>na prze<br>prowac<br>torskic                                | eze mnie samodzielnie - uwzględniając merytoryczny wkład<br>Izonego seminarium dyplomowego),<br>zh w rozumieniu ustawy z dnia 4 lutego 1994 r. o prawie autorskim i prawach pokrewnych                                                                                                    |
| 1. Została przygotowan<br>promotora (w ramach p<br>2. Nie narusza praw aut<br>(tj. Dz.U. z 2019 r. poz.                                                                                      | praca:<br>na prze<br>prowac<br>torskic<br>1231, :                     | eze mnie samodzielnie - uwzględniając merytoryczny wkład<br>Izonego seminarium dyplomowego),<br>zh w rozumieniu ustawy z dnia 4 lutego 1994 r. o prawie autorskim i prawach pokrewnych<br>ze zm.) oraz dóbr osobistych chronionych prawem,                                                                                                    |
| Oswiadczam, że moja p<br>1. Została przygotowan<br>promotora (w ramach p<br>2. Nie narusza praw au<br>(tj. Dz.U. z 2019 r. poz.<br>3. Nie zawiera danych i                                   | oraca:<br>na prze<br>prowac<br>torskic<br>1231, :<br>inforn           | zze mnie samodzielnie - uwzględniając merytoryczny wkład<br>Izonego seminarium dyplomowego),<br>zh w rozumieniu ustawy z dnia 4 lutego 1994 r. o prawie autorskim i prawach pokrewnych<br>ze zm.) oraz dóbr osobistych chronionych prawem,<br>nacji, które uzyskałem w sposób niedozwolony,                                                                                            |
| 1. Została przygotowan<br>promotora (w ramach p<br>2. Nie narusza praw aut<br>(tj. Dz.U. z 2019 r. poz.<br>3. Nie zawiera danych i<br>4. Nie była podstawą na                                | oraca:<br>na prze<br>prowac<br>torskic<br>1231, :<br>inforn<br>adania | eze mnie samodzielnie - uwzględniając merytoryczny wkład<br>Izonego seminarium dyplomowego),<br>ch w rozumieniu ustawy z dnia 4 lutego 1994 r. o prawie autorskim i prawach pokrewnych<br>ze zm.) oraz dóbr osobistych chronionych prawem,<br>nacji, które uzyskałem w sposób niedozwolony,<br>udyplomu uczelni wyższej lub tytułu zawodowego ani mnie ani innej osobie.               |
| 1. Została przygotowan<br>promotora (w ramach p<br>2. Nie narusza praw aut<br>(tj. Dz.U. z 2019 r. poz.<br>3. Nie zawiera danych i<br>4. Nie była podstawą na                                | oraca:<br>na prze<br>prowac<br>torskic<br>1231, :<br>inforn<br>adania | zze mnie samodzielnie - uwzględniając merytoryczny wkład<br>Izonego seminarium dyplomowego),<br>ch w rozumieniu ustawy z dnia 4 lutego 1994 r. o prawie autorskim i prawach pokrewnych<br>ze zm.) oraz dóbr osobistych chronionych prawem,<br>nacji, które uzyskałem w sposób niedozwolony,<br>u dyplomu uczelni wyższej lub tytułu zawodowego ani mnie ani innej osobie.<br>Zatwierdź |
| <ol> <li>J. Została przygotowan<br/>promotora (w ramach p</li> <li>Nie narusza praw aut<br/>(tj. Dz.U. z 2019 r. poz.</li> <li>Nie zawiera danych i</li> <li>Nie była podstawą na</li> </ol> | braca:<br>na prze<br>browac<br>torskic<br>1231, :<br>inforn<br>adania | zze mnie samodzielnie - uwzględniając merytoryczny wkład<br>dzonego seminarium dyplomowego),<br>ch w rozumieniu ustawy z dnia 4 lutego 1994 r. o prawie autorskim i prawach pokrewnych<br>ze zm.) oraz dóbr osobistych chronionych prawem,<br>nacji, które uzyskałem w sposób niedozwolony,<br>a dyplomu uczelni wyższej lub tytułu zawodowego ani mnie ani innej osobie.<br>Zatwierdź |
| <ol> <li>J. Została przygotowan<br/>promotora (w ramach p</li> <li>Nie narusza praw aut<br/>(tj. Dz.U. z 2019 r. poz.</li> <li>Nie zawiera danych i</li> <li>Nie była podstawą na</li> </ol> | praca:<br>na prze<br>prowac<br>torskic<br>1231, :<br>inforn<br>adania | ze mnie samodzielnie - uwzględniając merytoryczny wkład<br>dzonego seminarium dyplomowego),<br>sh w rozumieniu ustawy z dnia 4 lutego 1994 r. o prawie autorskim i prawach pokrewnych<br>ze zm.) oraz dóbr osobistych chronionych prawem,<br>nacji, które uzyskałem w sposób niedozwolony,<br>i dyplomu uczelni wyższej lub tytułu zawodowego ani mnie ani innej osobie.<br>Zatwierdź  |

#### Krok 2. Dodawanie pliku z pracą dyplomową

Po zatwierdzeniu zmian student otrzymuje możliwość dodania do APD pliku z pracą w formacie PDF. W tym celu należy nacisnąć link "Przejdź do dodawania plików" umiejscowiony na górze strony.

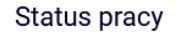

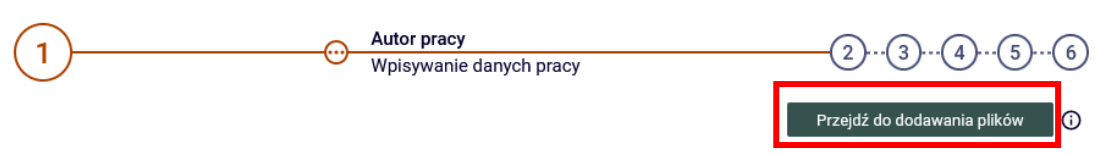

Uruchomienie powyższego linku spowoduje przejście do strony z danymi o pracy oraz linkiem pozwalającym dodać pliki. Maksymalny rozmiar pliku, który zostanie zaakceptowany przez system, jest ustalany przez administratora systemu (w chwili obecnej jest to 15 MB).

| Status pracy                                                               |                                      |                  |
|----------------------------------------------------------------------------|--------------------------------------|------------------|
| 1-2-3                                                                      | Promotor           Akceptacja danych | 46               |
| Zmieniono status pracy                                                     |                                      |                  |
|                                                                            |                                      |                  |
| Informacje o pracy Pliki Antyplagiat                                       | Recenzje                             |                  |
| Jednolity System Antyplagiatow                                             | у                                    |                  |
| Unite złecono jeszcze żadnego badania<br>Wersja pracy: 1 (niezatwierdzona) |                                      | Historia badania |
|                                                                            |                                      |                  |

Po przejściu na zakładkę "Pliki" autor pracy otrzymuje możliwość dodania plików związanych ze swoją pracą.

| Nr           |                                      | Elementy zestawu                                                                                | Zatwierdzony |
|--------------|--------------------------------------|-------------------------------------------------------------------------------------------------|--------------|
| 1            |                                      | brak załączników w zestawie                                                                     | NIE          |
| Dodaj plik 🛈 | Dodaj adres URL 🛈                    | Dodaj opis miejsca fizycznego występowania pracy 🕥                                              |              |
| Rodzaj:      | Praca<br>Maksym<br>Maksym<br>Dopuszo | valna liczba w zestawie: 1<br>halny rozmiar pliku: 15,0 MB<br>czalne rozszerzenia: "pdf         |              |
| Plik:        | Przeglą<br>Nazwa p                   | daj) Nie wybrano pliku.<br>liku zostanie automatycznie zmieniona według obowiązującego formatu. |              |
| Język zawar  | tości: polski                        | [PL] v                                                                                          |              |
| Opis:        | Limit 30                             | 0, wprowadzono 0 znaków                                                                         | <i>III</i>   |
|              |                                      | Dodaj do                                                                                        | zestawu      |
|              |                                      |                                                                                                 |              |

W zakładce Rodzaj są dwie możliwości do wyboru: Praca (plik pdf z treścią pracy dyplomowej) oraz Inny (materiały dodatkowe nie będące częścią drukowanej pracy). Po wybraniu pliku z pracą naciskamy link DODAJ DO ZESTAWU. Po poprawnym przesłaniu pliku pojawi się lista plików, które zostały dołączone

do tej pracy dyplomowej - nazwa przesłanego pliku zostanie automatycznie zmieniona zgodnie z obowiązującą maską

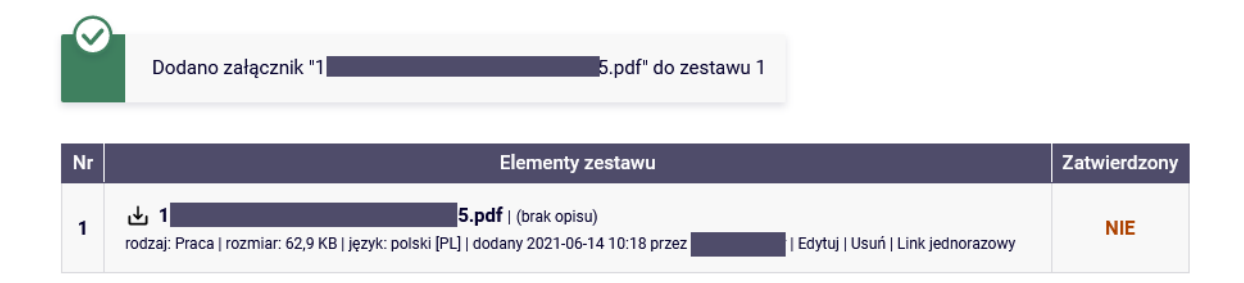

#### KROK 3. Przekazanie danych do zatwierdzenia przez promotora

Następnym krokiem jest przekazanie plików i opisu pracy do promotora w celu zatwierdzenia pracy.

| Status pracy                                                |                             |                                                |                                              |               |                                          |   |
|-------------------------------------------------------------|-----------------------------|------------------------------------------------|----------------------------------------------|---------------|------------------------------------------|---|
| 1-2                                                         |                             |                                                | Autor pracy<br>Przesyłanie p                 | lików z pracą | 345(                                     | 6 |
| Wróć do edycji danych                                       | 0                           |                                                |                                              |               | Przekaż do zatwierdzenia przez promotora | Ð |
| Informacje o pracy                                          | Pliki                       | Antyplagiat                                    | Recenzje                                     |               |                                          |   |
| <b>↓ 1</b><br>rodzaj: Praca   rozmiar<br>Wersja pracy: 1 (n | : 62,9 KB   ji<br>iezatwier | <b>5.p</b><br>ezyk: polski [PL]   do<br>dzona) | <b>df</b>   (brak opisu)<br>odany 2021-06-14 | 10:18 przez   | Edytuj pliki →                           |   |

Przekazane pliki są badane w Jednolitym Systemie Antyplagiatowym.

#### Status pracy

| 1 - 2 - 3 - Promotor 4                                                                                                    | )(5)(6) |
|----------------------------------------------------------------------------------------------------|---------|
| Zmieniono status pracy                                                                                                    |         |
|                                                                                                    |         |
| Informacje o pracy Pliki Antyplagiat Recenzje                                                                                                |         |
| Jednolity System Antyplagiatowy<br>Jacobia S.pdf<br>Nie zlecono jeszcze żadnego badania<br>Wersja pracy: 1 (niezatwierdzona)<br>Historia bad | ania    |

Wynik badania dostępny jest po jego ukończeniu.

| Informacje o pracy                                                         | Pliki                                               | Antyplagiat                             | Recenzje         |    |  |  |
|----------------------------------------------------------------------------|-----------------------------------------------------|-----------------------------------------|------------------|----|--|--|
| Jednolity Sys                                                              | tem A                                               | ntyplagiato                             | wy               |    |  |  |
| بالله <u>الله الم</u>                                                      |                                                     | 6.p                                     | df               |    |  |  |
| Wynik zaakcept<br>zlecone 2021-06-02<br>Raport ogólny<br>rozmiar: 209,2 Ki | owany<br>przez<br>/ <b>[pobierz</b><br>3   otrzymai | zaktualiz<br><b>z]</b><br>no 2021-06-02 | zowane 2021-06-( | 12 |  |  |
|                                                                            | aólouu le                                           | objerzl                                 |                  |    |  |  |
| Raport szczeg<br>rozmiar: 1,5 MB                                           | otrzymano                                           | 2021-06-02                              |                  |    |  |  |

## Krok 4. Dostarczenie wymaganych dokumentów do Biura Obsługi Studentów

Po zaakceptowaniu przez promotora raportu JSA należy dostarczyć do BOSu dokumenty zgodnie z listą znajdującą się na stronie: https://www.tu.koszalin.pl/kat/952/obrony-prac-dyplomowych.

### Krok 5. Sprawdzenie daty, godziny i miejsca obrony

Informacja o dacie, godzinie i miejscu obrony umieszczona zostaje w systemie APD. Znaleźć ją można po zalogowaniu się do systemu w odnośniku "Nadchodzące egzaminy":

| oje prace i za                                     | Idania                                                                                                    |                                                                                        |  |  |
|----------------------------------------------------|----------------------------------------------------------------------------------------------------|----------------------------------------------------------------------------------------|--|--|
| D<br>Ta strona z<br>egzaminów<br>zależności        | awiera podgląd czekających na Ciebie zada<br>i propozycji tematów prac dyplomowych. Z<br>od Twojej roli i rodzaju czynności do wykon | ní, Twoich prac, nadchodzących<br>adania i prace pogrupowane są w<br>ania.             |  |  |
|                                                    |                                                                                                    | Więcej 🗸                                                                               |  |  |
| រ<br>ា Moja strona w ka                            | talogu                                                                                                    |                                                                                        |  |  |
| Prace dyplomowe                                    |                                                                                                    | Nadchodzące egzaminy                                                                   |  |  |
| L Autor                                            |                                                                                                    | 🔔 Autor                                                                                |  |  |
| <b>To tylko test wersja</b><br>Gediminas Adamaitis | 9 - nowa wersja APD                                                                                                    | <mark>[jutro]</mark> Gediminas Adamaitis - Magisterium z informatyki<br>(1000-MGR-INF) |  |  |
| <b>Apache Parquet su</b><br>Renata Garnecka, Ged   | pport for ScyllaDB<br>iminas Adamaitis                                                                                               | 21 czerwca 2022 12:00<br><u>Więcej informacji</u>                                      |  |  |
| <b>To tylko test wersja</b><br>Gediminas Adamaitis | 3                                                                                                    |                                                                                        |  |  |
|                                                    | Pokaż wszystkie                                                                                                    |                                                                                        |  |  |
| Moje egzam                                         | iny<br>na zawiera listę egzaminów, w których pełn<br>egzaminacyjnej. Widoczne są tylko egzam<br>ne za najbliższe.                    | nisz rolę egzaminowanego lub członka<br>niny, które według ustawień uczelni są         |  |  |
|                                                    | Magisterium z informatyki (1000-MGR-IN                                                                                               | JE)                                                                                    |  |  |
| Komisja<br>egzaminacyjna:                          | dr Andrea Pirani - przewodniczący                                                                                                    | .,                                                                                     |  |  |
| Data egzaminu:                                     | 21 czerwca 2022 12:00 (jutro)                                                                                                    |                                                                                        |  |  |
| Miejsce<br>egzaminu:                               | Pokój pracowniczy nr 220,<br>Budynek D. CIUW                                                                                         |                                                                                        |  |  |